## 公務人員終身學習入口網站線上報名流程

 使用 IE 瀏覽器登錄行政院人事服務網 利用「自然人憑證」登錄,登入後點選右下角「終身學習」 <u>https://ecpa.dgpa.gov.tw/</u>

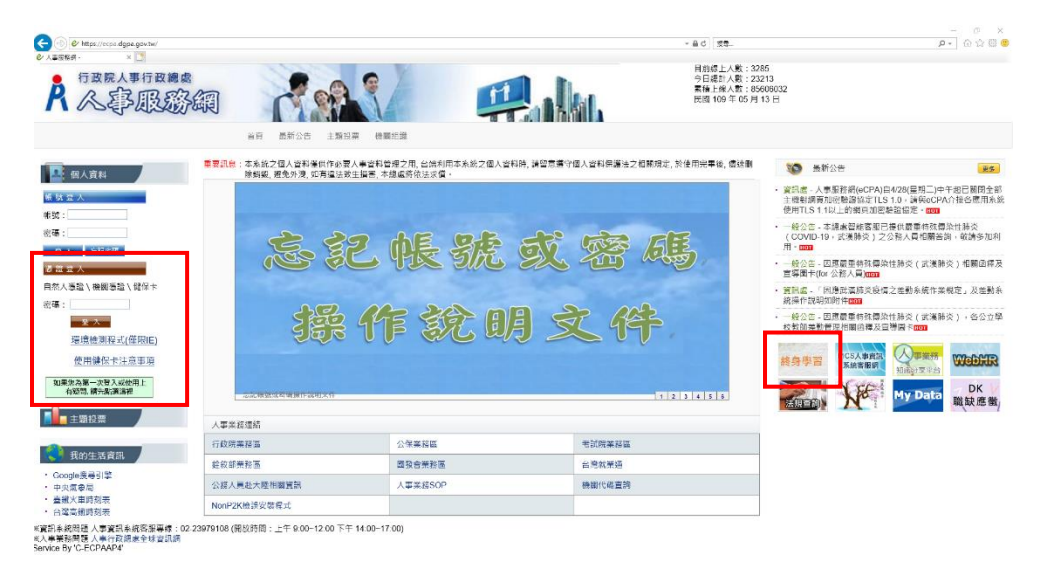

2. 相關搜尋輸入「國家海洋研究院」,按搜尋

| 🕤 😑 https:// | lifelongleern.dgpa.gov.tw/Defeult.espx                                       |                                                                                | C 授問                      |                                                     | P- 0000 |
|--------------|------------------------------------------------------------------------------|--------------------------------------------------------------------------------|---------------------------|-----------------------------------------------------|---------|
| DERE-        | 🐵 人面行說接來公核人員成員 × 🚺                                                           |                                                                                |                           |                                                     |         |
|              | ▲ ● ● ● ● ● ● ● ● ● ● ● ● ● ● ● ● ● ● ●                                      | 人口網站                                                                           |                           | @minb                                               | has     |
|              | 查入身分:                                                                        | 相關搜尋                                                                           |                           | 🏪 💟 訊息專區                                            |         |
|              | 登入章位: 國家海洋研究院<br>(A47040000A)                                                | <del>伊西貢訊</del> 重要資訊 接上書紙 學習機關(構)                                              | _                         | <ul> <li>○ 性別主流化專區</li> <li>○ e等公務園*學習平臺</li> </ul> |         |
|              | 22                                                                           | 国家海洋研究院 Q. 授章                                                                  |                           | 😤 電子書                                               |         |
|              | > 網路常言                                                                       |                                                                                |                           | 前往e等公務國·學習平臺<br>電子書等區                               |         |
|              | > 水系統使用戦争                                                                    | 重要訊息                                                                           | ۵                         | 😰 客服專區                                              |         |
|              | > 重要组息<br>> 個人資料夹                                                            | ▶ [1090101]109年1月1日起銀程通別代碼表                                                    |                           | 客服專線:<br>(02)2397-9108 再按 4                         |         |
|              | > 學習資訊中心                                                                     | > [1060701] 歡迎大家一起加入e等公務園・學善平臺                                                 |                           | ※若認為學習機關(構)・請務打<br>(02)2207 0108、教養施にす。             |         |
|              | > 學習機關(構)事團                                                                  | » [1041105] 修正「性別主流化基礎及進階課程內容分類表」,目105年1月1<br>» [1010907]★★該身等百人口網站民間機關標申請方式★★ | 再按3次(#」字編,即可轉接容<br>服專員接譯: |                                                     |         |
|              | 個人資料保護法聲明:<br>本系統之個人資料僅供作必要人事資料管<br>理之用,台籍利用本系統之個人資料時,<br>諸留意遵守總人資料保護法之個將現定。 |                                                                                | more.                     | 開放時間:<br>上午 9:00~12:00<br>下午 14:00~17:00            |         |
|              | □、次川元幸安, 圖述關係期效, 超光外<br>洩, 如有證法致生損害, 本總處將依法求<br>價。                           | 學習資訊                                                                           | Q.搜尋                      | ● 瀏覽人次                                              |         |
|              |                                                                              | 依地區 依頸別 依機關別                                                                   |                           | 累計瀏覽: 29457416<br>今日瀏覽: 2102                        |         |
|              |                                                                              | ♀依地區                                                                           |                           | 目前線上:171                                            |         |
|              |                                                                              | ◎ 數位學習 ◎ 臺北市 ◎ 基隆市 ◎ 速江縣 ◎ 新北市 ◎ 宜蘭縣 ◎ 新竹市 ◎ 新竹縣                               | ⊙ 桃園市                     | All all the second                                  |         |

 關鍵字清除「國家海洋研究院」,機關名稱輸入「國家海洋研究院」,再重新按搜 尋,會出現機關所有課程名稱。

| 】(*?) 😔 https://ifeiongican<br>◇人工写程具・ | udgpagovtw/soach.espx                    |                          |                |                                        |      | - BC (175).                                            |       | P• 9 @ @ @ |
|----------------------------------------|------------------------------------------|--------------------------|----------------|----------------------------------------|------|--------------------------------------------------------|-------|------------|
|                                        | ▲                                        | 人口網站                     |                | ~~~~~~~~~~~~~~~~~~~~~~~~~~~~~~~~~~~~~~ |      |                                                        | €#≠#D | Ren a      |
|                                        | SAD:                                     | H2/2028                  |                |                                        |      |                                                        |       |            |
|                                        | 立人単位: 副家道府将来(R<br>(A47040000A)           | 2 提尋資料<br><sup>変換ツ</sup> |                | _                                      |      |                                                        |       |            |
|                                        | 9±                                       | 2894 R2                  |                |                                        |      |                                                        |       |            |
|                                        | > 劉始宗百                                   |                          |                |                                        |      |                                                        |       |            |
|                                        | > 本魚紙優用製廠                                | XINSTRACT                | 83-2###22 *35M | 8/被來日詳。•                               |      |                                                        |       |            |
|                                        | > 重要机象                                   | HETZ COSTICIAN :         |                |                                        |      |                                                        |       |            |
|                                        | > 個人實料來                                  | <b>新花</b> 市中田道:          | m              |                                        |      |                                                        |       |            |
|                                        | > 學習實踐中心                                 | DISING :                 | ● 28 ○ 212##   |                                        |      |                                                        |       |            |
|                                        | > 學習性能(位)等業                              | 上辉地面:                    | 296            | •                                      |      |                                                        |       |            |
|                                        | 個人資料包濃法幣間:<br>不永振之個人資料經濟作必要人事資料營         | M602 # 1                 |                |                                        |      |                                                        |       |            |
|                                        |                                          | 2470 26301 :             | 14:27年         |                                        |      |                                                        |       |            |
|                                        | 把之用,台牌利用李条就之田入資料時,<br>間層整理守護人资料件關注之相關規定, | <b>相関の</b> ]:            | 1127           |                                        |      |                                                        |       |            |
|                                        | 於使用完區後。 鐵錢副師講報,遊先外<br>預,與有論法取主語客,本総處將依法定 | 880.44                   | 医家族性研究院        |                                        |      |                                                        |       |            |
|                                        | g.                                       | <b>新</b> 名力式:            | Origi Origina  |                                        |      |                                                        |       |            |
|                                        |                                          | 展型名词                     |                | * <b>2%</b> #(%)                       | #2#H | <b>約戒 指名教</b> 正日期                                      |       |            |
|                                        |                                          | 心智問Mind Map 開設           | 23%            | ¥₩2.te 0                               | R 3  | 載音: 109-05-11 - 109-05-22<br>回源: 109-05-25 - 109-05-25 |       |            |
|                                        |                                          | 原用語立相能化物影響力              | R\$4           | www.en                                 | nt s | 截至 199-05-09 - 109-05-14<br>期後 109-05-14 - 109-05-14   |       |            |
|                                        |                                          | ①文書書書表示研習業項              | 57.*           | •#### 0                                | n. s | 新聞: 109-03-05 - 109-03-27<br>問題: 109-05-27 - 309-03-27 |       |            |
|                                        |                                          | 103年本双內部時期改員216          | 88.1           | Y#完成 0;                                | π ۹  | N.S.: 100 05 05 - 100 05-20                            |       |            |
|                                        |                                          | 109年市發展公的人們做有到           | in mesi        | 4#88 0                                 | π 2  | 選択 109-05-06 - 109-05-25<br>回訳 109-05-26 - 109-05-25   |       |            |
|                                        |                                          | 1                        |                |                                        | -    |                                                        |       |            |